# OmicsNet Tutorial: IBD Case Study

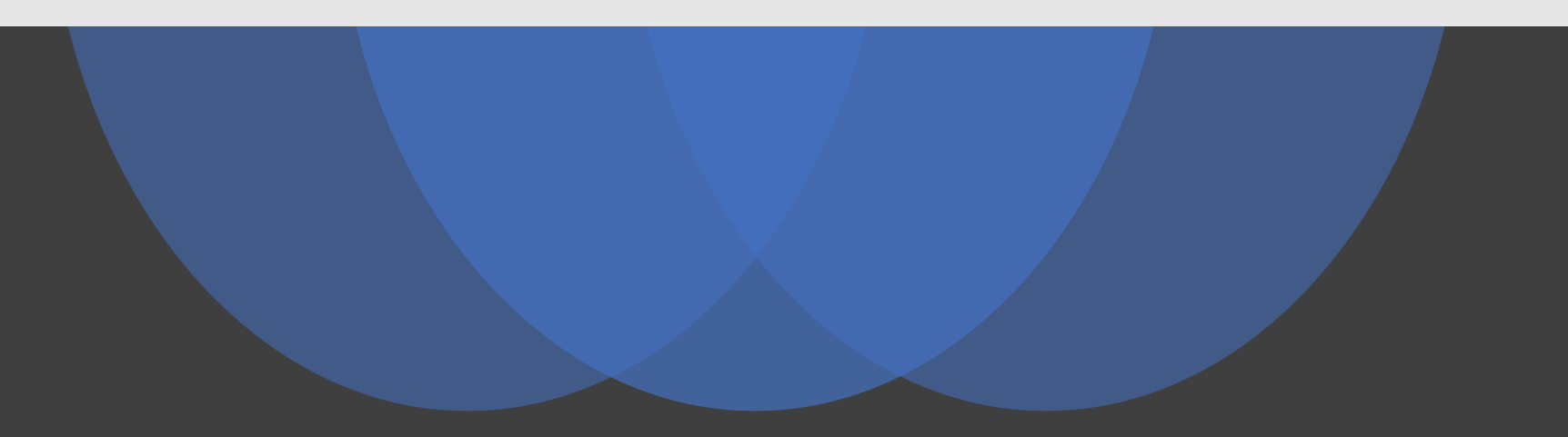

# **Computer Requirement**

- Modern browser supporting WebGL
- Chrome 50+, Firefox 47+, Safari 10.1+ and Edge 12+
- Please make sure WebGL is enabled in your browser
  - Please consult this web page to verify: <u>https://get.webgl.org/</u>
- If not enabled, please consult our FAQ page for instructions
- For best performance and visualization, use:
- Latest version of Google Chrome
- A modern computer with at least 4GB of physical RAM
- A 15-inch screen or bigger (larger is better)
- Retina Display is supported

# Motivation

A recent study collected multi-omics data from stool samples from patients with Crohn's disease, a subtype of inflammatory bowel disease (IBD), to try and understand gut-microbiome drivers of dysbiosis. Here, we analyze lists of molecular features (metabolites, proteins, microbial taxa) that were significantly different between samples collected from dysbiotic and non-dysbiotic patients. The main motivation of this case study is to demonstrate how OmicsNet can be used to integrate and provide background context for multi-omics lists.

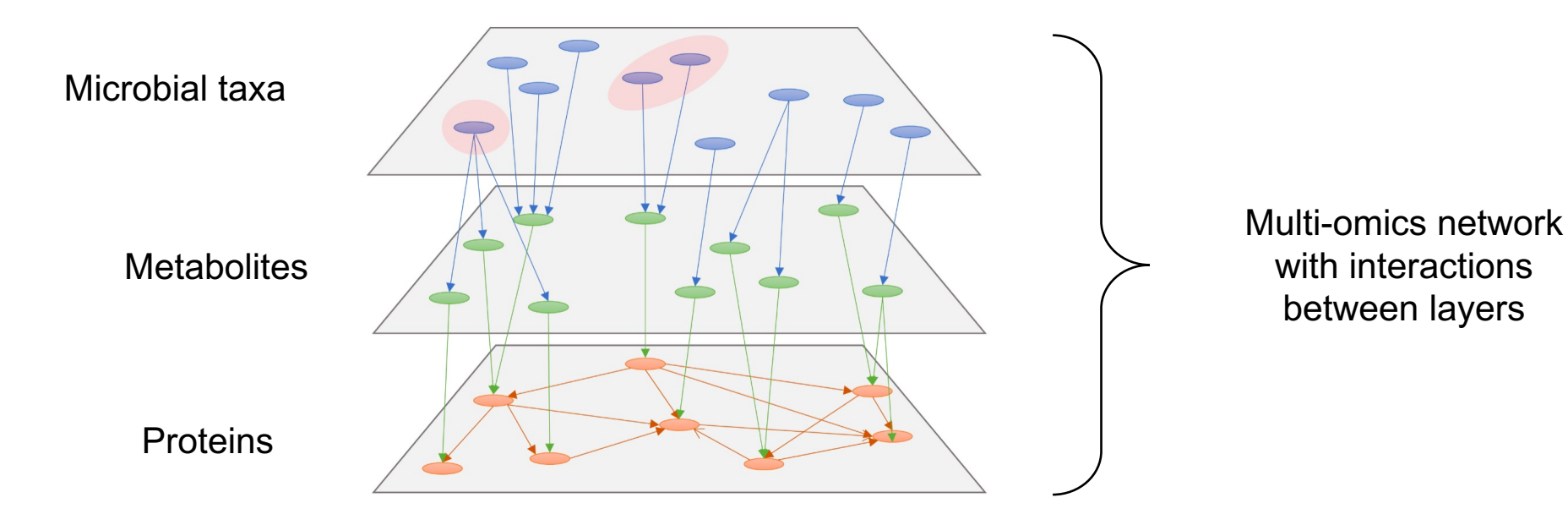

# Analysis Overview

The main steps are:

- **1. Database selection** for each input list, build an independent network by retrieving all interacting features from an appropriate database.
- Network building upon navigation to this page, all networks from the previous step are merged. There are additional tools for trimming the resulting network if it is too large.
- **3.** Network analytics use the 2D and 3D interactive network viewer to visualize and analyze the trimmed network.

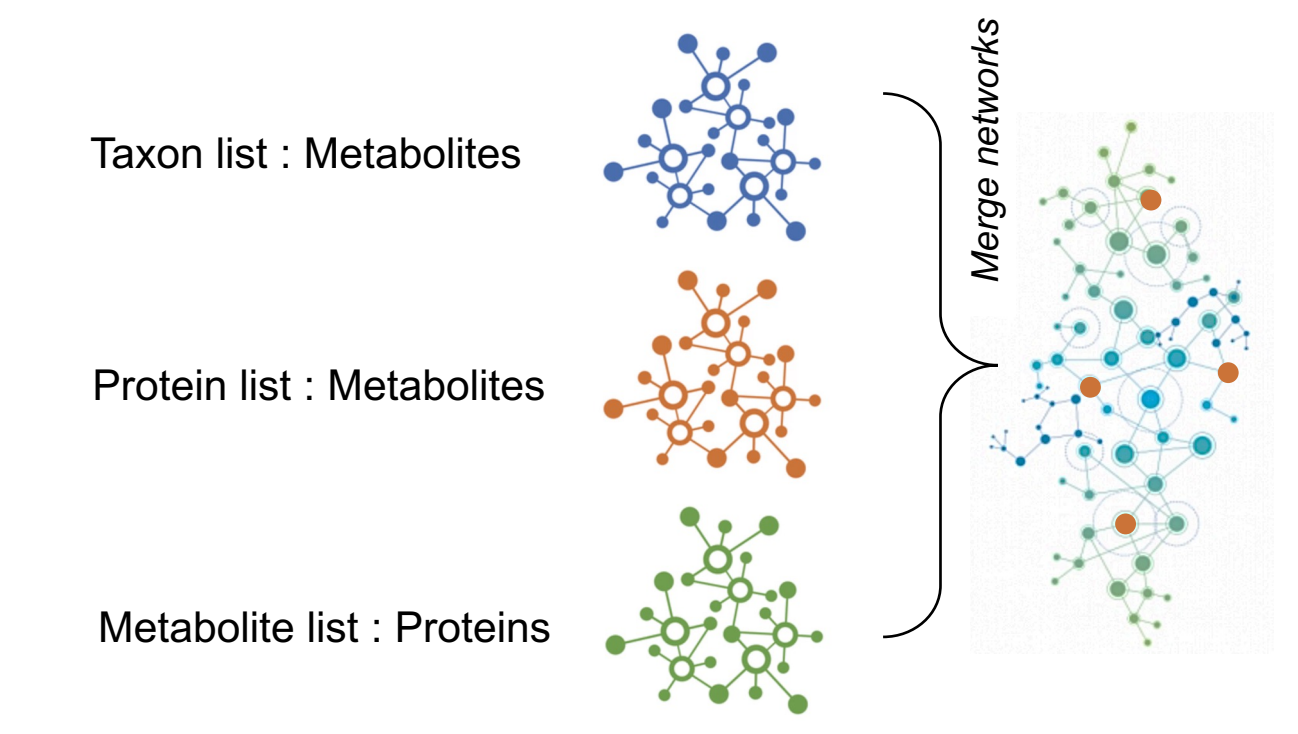

**Note:** This tutorial makes extensive use of AGORA genome-scale metabolic models (GEMs) to understand interactions between microbial taxa, metabolites, and proteins. GEMs are mathematical representations of metabolism, including reactions between genes, proteins, and metabolites. AGORA derives their GEMs from gut—microbiome data, using logistic regression to predict the potential of different taxa to produce different metabolites.

# Data Upload

Select the example data as below, clicking "Upload" for each list. Make sure to select the *IBD example* for **Proteins** and **Metabolites**. Then, click the blue "Proceed" button below the list input.

| Objective                                                    | Click on a panel below to sta                                                                                                    | art           |                                                                                                    |             |                                                                                                    |
|--------------------------------------------------------------|----------------------------------------------------------------------------------------------------|---------------|----------------------------------------------------------------------------------------------------|-------------|----------------------------------------------------------------------------------------------------|
| Explore networks in 2D or 3D space                           |                                                                                                    |               | A Graph File                                                                                                    |             |                                                                                                    |
| Annotate SNPs, taxa, or LC-<br>MS peaks for network analysis |                                                                                                    | SNPs          | Microbial Taxa                                                                                                    | LC-MS Peaks |                                                                                                    |
| Network analysis of one or more list(s) of molecules         | Genes                                                                                                    | Proteins      | Transcription                                                                                                    | miRNAs      | Metabolites                                                                                                    |
|                                                              |                                                                                                    |               | Upload a list of taxon names                                                                                                    |             |                                                                                                    |
| Upload a list of proteins Enter your data below: ?           |                                                                                                    |               | Enter your data below: ?<br>Taxon Name Level: Species Name v                                                                                                    |             | Upload a list of metabolites                                                                                                    |
|                                                              | Specify organism: Non-sp<br>Set ID type: KEGG 0                                                                                                    | ortholog (KO) | Faecalibacterium_prausnitzii<br>Bacteroides_uniformis<br>Eubacterium_rectale                                                                                                    |             | Specify organism: Non-specific (microbiome) V<br>Set ID type: HMDB ID V                                                                                                    |
|                                                              | K00262<br>K10200<br>K15633<br>K02355<br>K04077<br>K02931<br>K03809<br>K00626<br>K00074<br>K02996<br>K00041<br>K00874<br>K01006<br>K04043<br>Vise example Default | IBD example   | Alistipes_putredinis<br>Subdoligranulum_unclassified<br>Escherichia_coli<br>Bacteroides_vulgatus<br>Clostridium_clostridioforme<br>Klebsiella_pneumoniae<br>Clostridium_hathewayi<br>Alistipes_shahii<br>Ruminococcus_obeum<br>Roseburia_inulinivorans<br>Bacteroides_thetaiotaomicron<br>Use our example data<br>\u00e4 Upload<br>Cancel |             | HMDB0000020<br>HMDB0000030<br>HMDB0000034<br>HMDB0000039<br>HMDB0000043<br>HMDB0000062<br>HMDB0000064<br>HMDB0000097<br>HMDB0000126<br>HMDB0000128<br>HMDB0000132<br>HMDB0000133<br>WSe example O Default O IBD example |
|                                                              | ↓ Upload Can                                                                                                    | cel           |                                                                                                    |             | △ Upload Cancel                                                                                                    |

# Database Selection: Microbial Taxa

|                                                                             |                                                                                                    |                                                                                           | <u>Currency metabolites:</u> abu                                                                                                  | Indant                                       |
|-----------------------------------------------------------------------------|----------------------------------------------------------------------------------------------------|-------------------------------------------------------------------------------------------|----------------------------------------------------------------------------------------------------|----------------------------------------------|
| Input list(s) ?                                                             | Metabolite-protein Taxon-metabolite                                                                                                    |                                                                                           | dioxide known to occur in                                                                                                    | normal                                       |
| Microbial taxa (46)<br>Protein (191)<br>Metabolite (56)<br>Note - databases | <b>Predicting Metabolic Potential of Microbial Taxa</b><br>The prediction is obtained based on logistic regression models trained based<br>could be further enriched by introducing protein-metabolite to find out poten<br>toolbar for overview of the potential scores across all metabolites for your in | d on high-quality genome-scale meta<br>ntial enzymes. In the network viewer,<br>put taxa. | functioning cells.<br><u>Universal metabolites:</u> inc<br>metabolites and other meta<br>across all taxa based on t<br>databases. | lude currency<br>tabolites shared<br>he GEMs |
| organized by input list<br>type – click to select                           | AGORA       AGORA GEMs (potential scores for 1110 metabolites)         EMBL       EMBL GEMs (potential scores for 930 metabolites)                                                                                                    | Potential score<br>Currency r<br>Excluding:<br>Metabolite                                 | 0.9 ?<br>metabolites<br>metabolites ?<br>es without pathway annotation                                                            |                                              |
|                                                                             | 1. Click "Submit"     ▶ Sub                                                                                                    | mit                                                                                       |                                                                                                    |                                              |

For AGORA GEMs, there are several parameters that can be adjusted. For this analysis we leave them as default, but here is more information in case you want to adjust later:

- Threshold for potential score: score over 0.5 indicates the taxon is more likely to produce the given metabolite and the increasing score value means the greater production possibility;
- **Exclude metabolites**: exclude currency metabolites, universal metabolites, and metabolites without functional information (pathway annotation) to prune network.

## **Database Selection: Proteins**

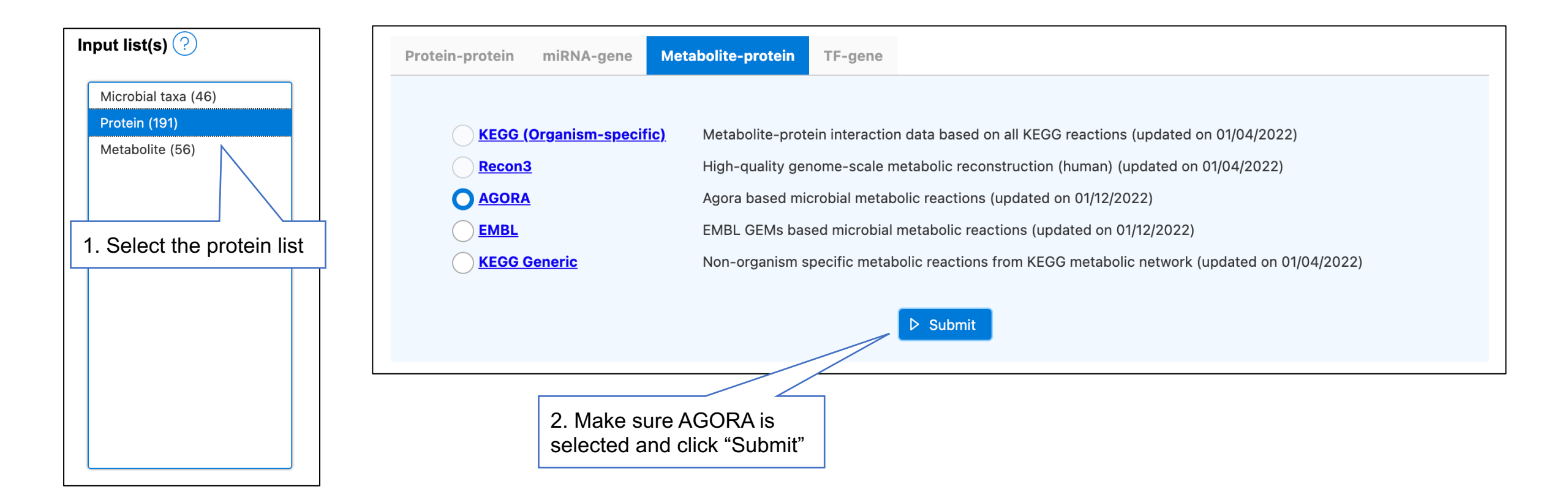

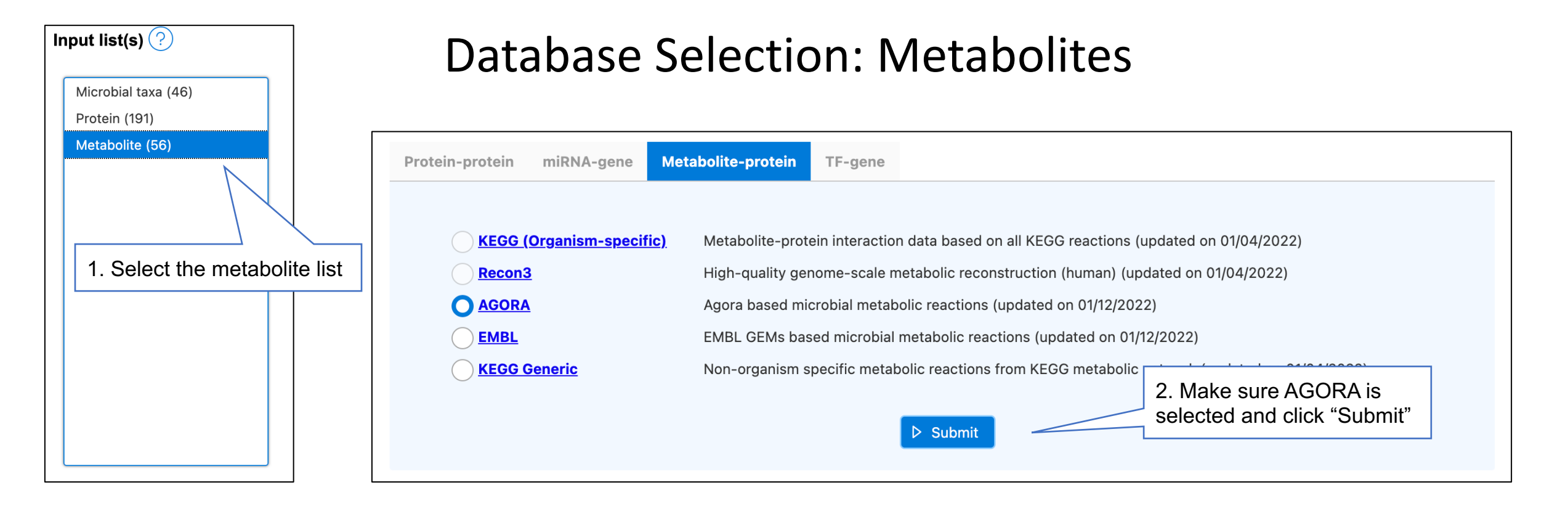

### Note that the table at the bottom has been updated with each network:

| Input Type     | Network Type       | Sizes (node# - edge# - seed#) | Browse | Download | Delete |
|----------------|--------------------|-------------------------------|--------|----------|--------|
| Microbial taxa | Taxon-metabolite   | 55 - 379 - 28                 | ⊞      | 坐        | 団      |
| Gene           | Metabolite-protein | 156 - 146 - 54                | ⊞      | ৶        | 団      |
| Metabolite     | Metabolite-protein | 109 - 114 - 24                | ⊞      | ₩        | 団      |

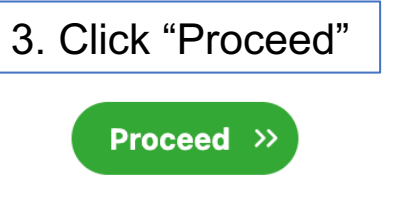

# **Network Building**

### 

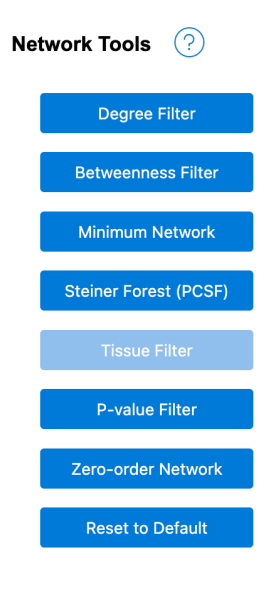

### Multi-omics Network Building

If more than one network was generated in the previous page, they will be merged together to form multi-omics network through shared nodes. The network is then decomposed into connected subnetworks available for visual analysis in the next page. If the resulting subnetwork1 is too large, you can trim the network to be suitable for visual analytics ( < 2000 nodes) using the **Network Tools** on the left.

| Subnetworks  | Sizes (node# - edge# | - seed#)                                                                              | Topology | Download   |
|--------------|----------------------|---------------------------------------------------------------------------------------|----------|------------|
| subnetwork1  | 170 - 520 - 64       |                                                                                       | View     | 🕁 Download |
| subnetwork2  | 24 - 24 - 5          | $\searrow$                                                                            | View     | 🕁 Download |
| subnetwork3  | 11 - 10 - 2          |                                                                                       | View     | 🕁 Download |
| subnetwork4  | 10 - 10 - 3          |                                                                                       |          | y Download |
| subnetwork5  | 9 - 9 - 2            | Note - this is a reasonable<br>size, so we do not need to<br>perform network trimming |          |            |
| subnetwork6  | 7 - 6 - 3            |                                                                                       |          |            |
| subnetwork7  | 7 - 6 - 1            |                                                                                       |          | y Download |
| subnetwork8  | 7 - 6 - 1            |                                                                                       | View     | 🕁 Download |
| subnetwork9  | 6 - 5 - 1            |                                                                                       | View     | 🕁 Download |
| subnetwork10 | 6 - 5 - 1            |                                                                                       | View     | 🕁 Download |
|              |                      |                                                                                       |          |            |

### R Command History 🛃 Save

### dataSet<-Init.Data()</li>

2. dataSet<-PrepareInputList(dataSe
 t,"Your input list", "microbiom
 e", "mic", "species");</pre>

✓ Navigate to:

- 3. dataSet<-PrepareInputList(dataSe
   t,"Your input list", "microbiom
   e", "protein", "ko");</pre>
- 4. dataSet<-PrepareInputList(dataSe
   t,"Your input list", "microbiom
   e", "met", "hmdb");</pre>
- 5. dataSet<-QueryNetMulti(dataSet, "mic", "default", "mic" )
- CreateGraph()
- 7. dataSet<-QueryNet(dataSet, "met"
   "agora", "gene" )</pre>
- 8. CreateGraph()
   9. dataSet<-QueryNetMulti(dataSet,</li>
- "met", "agora", "met" )
  10. CreateGraph()
- 11. CreateGraph()

# Network Visualization × Please select the type of netw visualization to proceed. 2D visualization 3D visualization Proceed Proceed

2. Leave as "2D

"Proceed"

visualization" and click

### « Previous

Xia Lab @ McGill University (last updated 2022-03-27)

1. Click "Proceed"

updated 2022-03-27)

Proceed >>

# **Overview of 2D Network:** Here we perform some basic adjustments to make the structure more visible.

You can

different color.

σ

given

each feature type is

Т

Note

change the color by clicking

the boxes

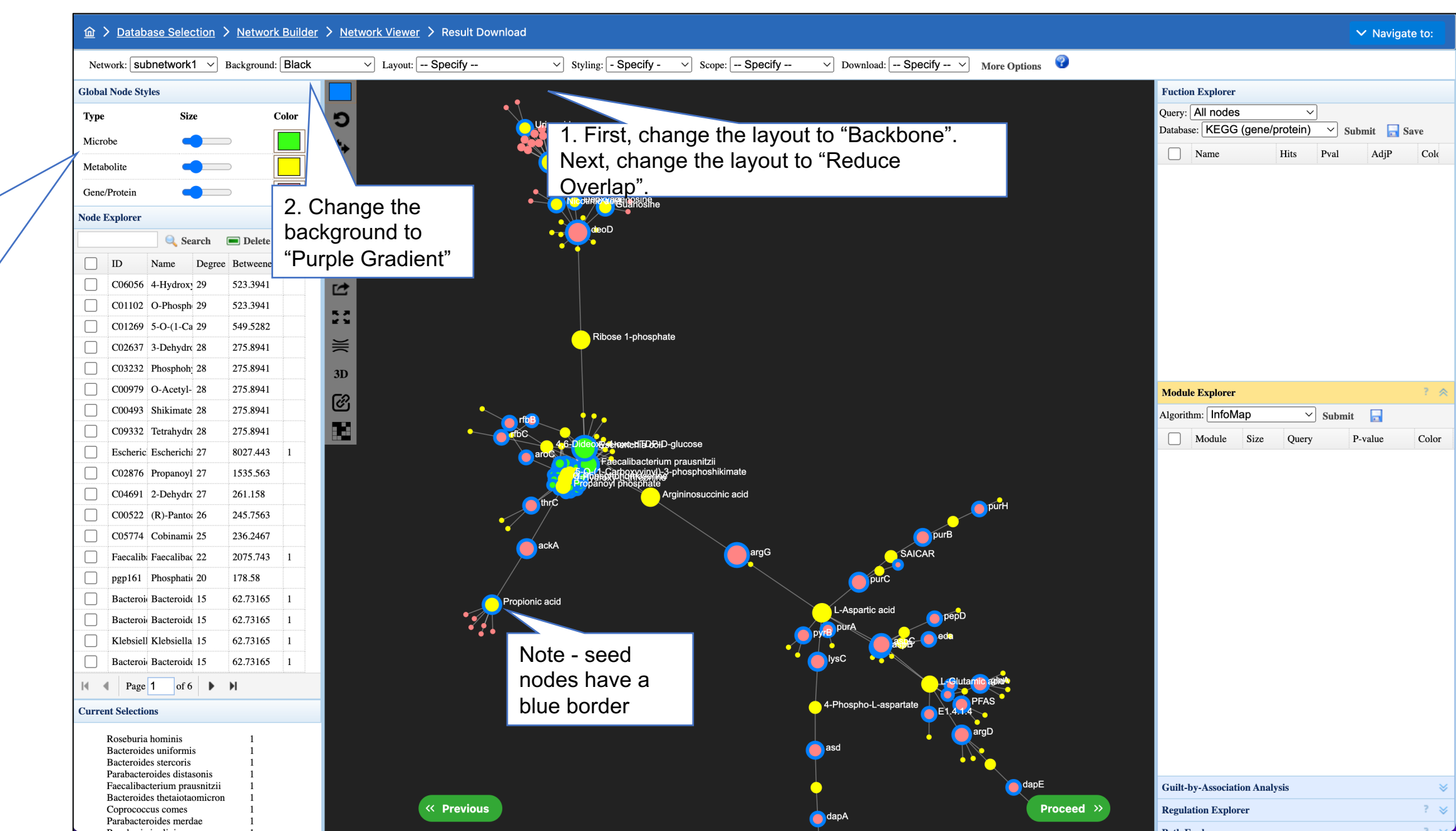

# Key nodes in 2D Network

We see that there are two taxa with many connections: *Escherichia coli* and *Faecalibacterium prausnitzii*. In particular, they are closely connected to the large deoD and argG seed protein nodes via the predicted interacting Ribose 1-phosphate and Argininosuccinic acid metabolites respectively.

The deoD protein node is of particular interest - we see here that it is directly connected to five seed metabolites and indirectly connected to two more. Here, seed nodes were differentially abundant between dysbiotic and non-dysbiotic samples, and so it is interesting to see some predicted interactions between multiple perturbed 'omics layers.

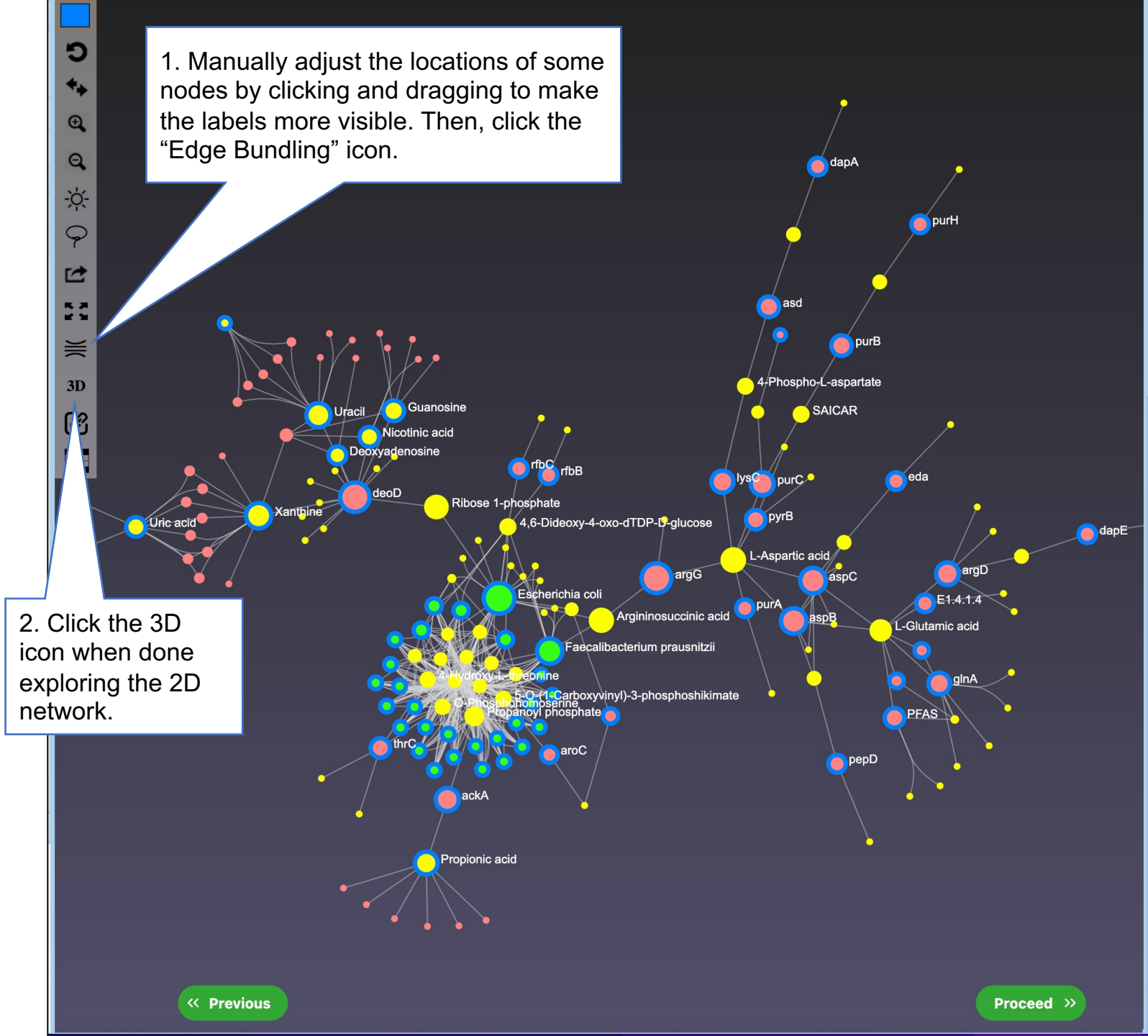

# **3D Network: Module Analysis**

Ð

olor

|                                                           |      |          | Q          |   |
|-----------------------------------------------------------|------|----------|------------|---|
| Function Explorer                                         |      |          |            |   |
| Query: Highlighted nodes  V Database: KEGG (gene/protein) | ∽ Su | bmit 📊   |            |   |
| Name                                                      | Hits | P-val    | P-val(adj. | с |
| Streptomycin biosynthesis                                 | 2    | 0.000032 | 0.0147     |   |
| Biosynthesis of amino acids                               |      | 0.000119 | 0.027      |   |
| Polyketide sugar unit biosynthesis                        |      | 0.00031  | 0.0468     |   |
| Phenylalanine, tyrosine and tryptophan bio                | 2    | 0.000478 | 0.0505     |   |
| Biosynthesis of antibiotics                               | 4    | 0.000557 | 0.0505     |   |
| Metabolic pathways                                        | 6    | 0.00133  | 0.1        |   |
| Vitamin B6 metabolism                                     | 1    | 0.0109   | 0.567      |   |
| Taurine and hypotaurine metabolism                        | 1    | 0.0114   | 0.567      |   |
| Acarbose and validamycin biosynthesis                     | 1    | 0.0128   | 0.567      |   |
| Discustion of a standard standard                         | 2    | 0.0127   | 0.5(7      |   |

3. Select a single module in the "Module Explorer", change the query in the "Function Explorer" to "Highlighted nodes", and click "Submit". This will perform enrichment analysis on the joint list of proteins and metabolites in the module. Here, we see the *Streptomycin biosynthesis* pathway is the most significant in the red module.

| ule Analysis                                                         |                     |                                                                                    |
|----------------------------------------------------------------------|---------------------|------------------------------------------------------------------------------------|
| Xanthine                                                             | Escherichia<br>coli | 2. Most m<br>default lay<br>better visu<br>colored bu<br>and out, a<br>shift using |
| Uracil                                                               |                     |                                                                                    |
| e Explorer", change                                                  | LDAspartic<br>acid  |                                                                                    |
| "Highlighted nodes",<br>richment analysis on<br>in the module. Here, |                     |                                                                                    |

| Function I                             | Explorer  |      |       |          |  |
|----------------------------------------|-----------|------|-------|----------|--|
| Query:                                 | All nodes |      | ~     |          |  |
| Database: KEGG (gene/protein) V Submit |           |      |       |          |  |
|                                        |           |      |       |          |  |
| - Na                                   | ime       | Hits | P-val | P-val(ad |  |

2. Most modules will overlap in the default layout. Spread them out for better visualization by clicking the colored bubbles and dragging. Zoom in and out, and switch between rotate and shift using the toolbar on the left.

| Algori |        | ГЕТОрау | auon v Subi | mit 🗖 |
|--------|--------|---------|-------------|-------|
|        | Module | Size    | P-value     | Color |
|        | 0      | 67      | 1.19e-25    |       |
|        | 1      | 34      | 3.81e-12    |       |
|        | 2      | 14      | 9.74e-06    |       |
|        | 1      | 10      | 0.000393    |       |

1. Select "Label Propagation" and click "Submit". Note the algorithm is stochastic so results may vary.

Proceed >

| Guilt-by-Association Analysis | * |
|-------------------------------|---|
| Regulation Explorer           | * |
| Path Explorer                 | * |
| Batch Selection               | * |

# The End